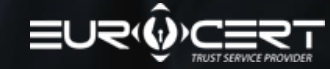

# MANUAL FOR REMOTE IDENTITY VERIFICATION WITH NECT APPLICATION

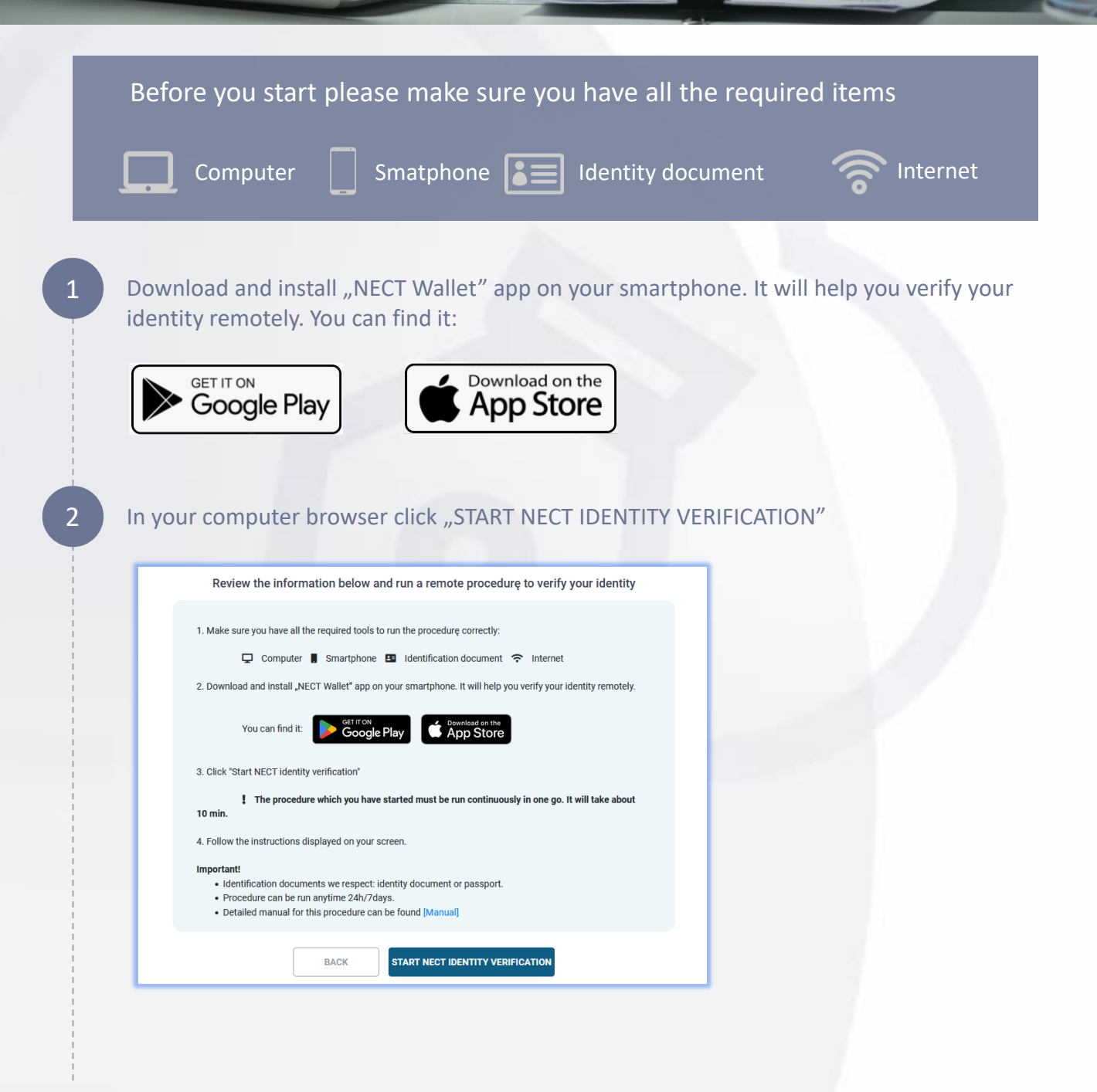

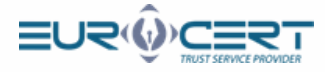

### Run Nect Wallet app in your smartphone and scan QR code from your screen.

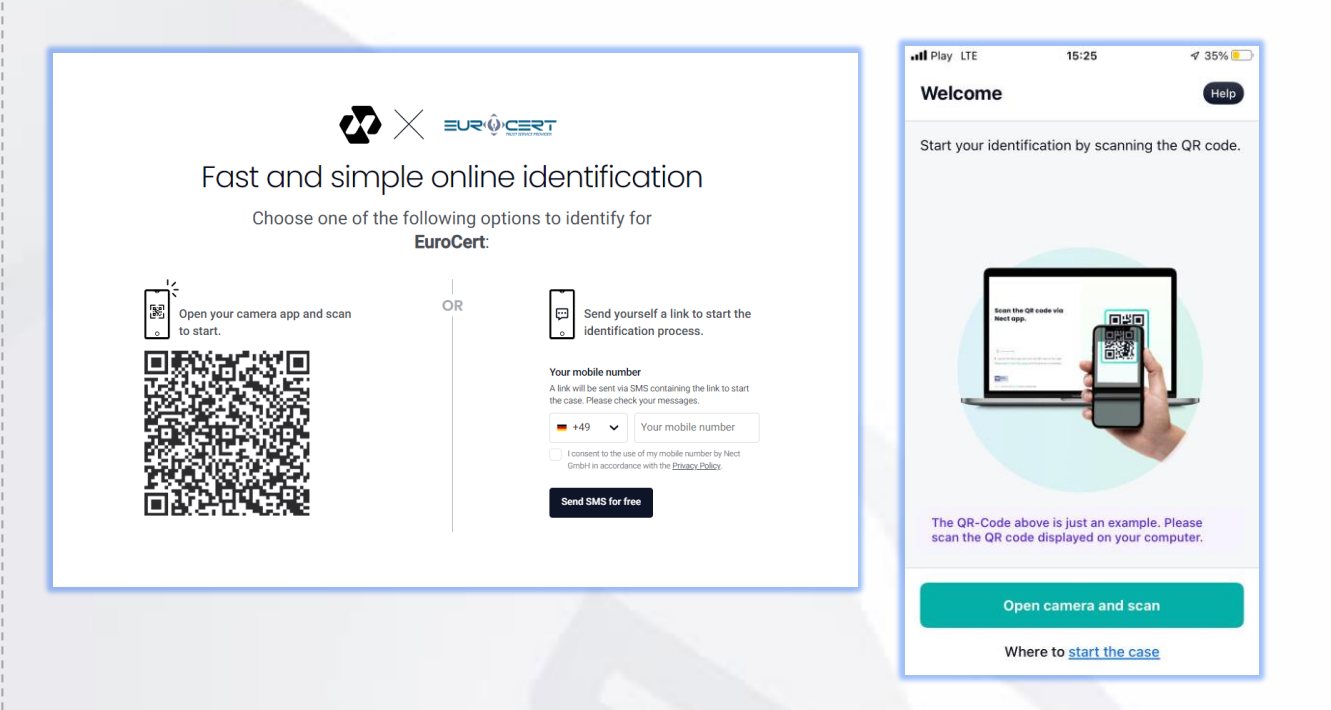

Follow the instructions in the application. Below please review screens of the steps.

![](_page_1_Picture_4.jpeg)

3

Δ

![](_page_2_Picture_0.jpeg)

## Verification of the front page of your ID.

![](_page_2_Figure_2.jpeg)

![](_page_2_Figure_3.jpeg)

5

![](_page_3_Picture_0.jpeg)

![](_page_3_Picture_1.jpeg)

Verification of the back page of your ID.

![](_page_3_Figure_3.jpeg)

6

![](_page_4_Picture_0.jpeg)

## Verification of a selfie video.

![](_page_4_Picture_2.jpeg)

![](_page_4_Picture_3.jpeg)

Eurocert Sp. z o.o.

7

![](_page_5_Picture_0.jpeg)

## Security check, enter your forename and surname.

8

9

![](_page_5_Picture_2.jpeg)

Processing and analysis of the data to verify the identity.

| III Play LTE                      | 15:30                                  | A 32% 🌅      |
|-----------------------------------|----------------------------------------|--------------|
| Processing                        | 1                                      | Help         |
| Processing tak<br>to five minutes | es one minute on ave<br>in some cases. | erage and up |
|                                   | •••                                    |              |
| Ple                               | ease <u>keep the app op</u>            | <u>ben</u>   |

#### Attetion!

- Processing can take from 2 to 20 minutes.
- Do not close the app until you get the verification confirmation or rejection.

![](_page_6_Picture_0.jpeg)

![](_page_6_Figure_1.jpeg)

| II Play LTE                                                                                         | 15:30                                                                                                    | A 32% 💷                                                         |
|----------------------------------------------------------------------------------------------------|----------------------------------------------------------------------------------------------------|-----------------------------------------------------------------|
| Oh no!                                                                                              |                                                                                                    | 0                                                               |
| We are sorry, y<br>completed. At<br>identification p<br>tapping the bu<br>automatically g<br>steps. | our identification co<br>least one of the step<br>rocess needs to be<br>tton below, the app<br>uide you back to the | uld not be<br>is of the<br>repeated. By<br>will<br>e respective |
| ID documer                                                                                          | nt data                                                                                                    |                                                                 |
| Selfie recor                                                                                        | ding data                                                                                                    |                                                                 |
|                                                                                                    |                                                                                                    |                                                                 |
|                                                                                                    |                                                                                                    |                                                                 |
|                                                                                                    |                                                                                                    |                                                                 |
|                                                                                                    | Confirm                                                                                                    |                                                                 |
|                                                                                                    |                                                                                                    |                                                                 |

#### Attention!

- Some steps in the procedure may be performed incorrectly. In this case the app will ask you to go through those steps again.
  Follow the instructions you will receive.
- We appreciate your patience, the app may renew the procedure from 2 to even 4 times.

10

Identification has been successfull. Once you get this message come back to the browser window in your computer and finish the procedure EuroCert Portal.

| III Play LTE                            | 15:41                                    | I 28%                       |
|-----------------------------------------|------------------------------------------|-----------------------------|
| Good job!                               |                                          | Help                        |
| EuroC<br>Case II                        | <b>Cert</b><br>D: b783374b               | 0                           |
| (1/2) Your ident                        | ification with Nec                       | t is complete.              |
| 2/2 Please go<br>website or<br>process. | back to partner o<br>r app to finish the | company's<br>e rest of your |
| Please follow th<br>company Euro        | ne steps at our pai<br>Cert.             | rtner                       |
|                                         |                                          |                             |
|                                         |                                          |                             |
|                                         |                                          |                             |
|                                         |                                          |                             |
|                                         | Back to EuroCer                          | t                           |
|                                         |                                          |                             |